## Nutzung des Elternportals

Rufen Sie die Internetseite <u>https://veihoegym.eltern-portal.org/</u> auf.

| Elternportal                                   |  |  |
|------------------------------------------------|--|--|
| Gymnasium Veitshöchheim                        |  |  |
| E-Mail-Adresse                                 |  |  |
| Passwort                                       |  |  |
| Anmelden                                       |  |  |
| [Registrieren] Passwort vergessen] [Impressum] |  |  |

Wählen Sie die Funktion *[Registrieren]* und geben Sie im Folgenden die Start-Pin sowie Ihre E-Mailadresse ein.

## Elternportal

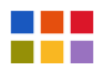

Gymnasium Veitshöchheim

## Registrierung

Zur Registrierung wird Ihre Start PIN und Ihre E-Mail-Adresse benötigt.

Bei einer gültigen Start PIN wird eine E-Mail zur Bestätigung Ihrer Adresse versendet. Die E-Mail enthält einen Link zur Aktivierung Ihres Zugangs zum Elternportal.

| Start-PIN:          | Start-PIN                  |
|---------------------|----------------------------|
| E-Mail:             | E-Mail-Adresse             |
| E-Mail wiederholen: | E-Mail-Adresse wiederholen |
|                     | E-Mail versenden           |

Sie erhalten unmittelbar eine E-Mail, in der Sie Ihre Registrierung bestätigen müssen. Kontrollieren Sie gegebenenfalls Ihren Spam-Ordner. Vervollständigen Sie durch Anklicken des Links in der E-Mail Ihre Daten und wählen Sie ein Passwort für den Zugang zum Elternportal aus.

## Registrierung bestätigen

Um die Registrierung abszuschließen geben Sie nun ihre persönlichen Daten ein.

Das Passwort muss **einen Großbuchstaben**, **einen Kleinbuchstaben** und **eine Zahl** enthalten und aus mindestens **sieben Zeichen** bestehen.

| E-Mail-Adresse:          | 5                    |
|--------------------------|----------------------|
| Anrede:                  | 🔘 Frau 🔘 Herr        |
| Titel:                   | Titel                |
| Vorname:                 | Vorname              |
| Nachname:                | Nachname             |
| Passwort:                | Passwort             |
| Passwort<br>wiederholen: | Passwort wiederholen |
|                          | Bestätigen           |

Damit ist die Registrierung abgeschlossen. Auf der Seite <u>https://veihoegym.eltern-portal.org/</u> können Sie sich in Zukunft mit Ihrer E-Mailadresse und Ihrem Passwort im Elternportal anmelden.